# **OakTree Practice Management:** Setting up Signatures for Clinical Forms

When you set up signatures on a form you will be able to control whose signature is optional or required. Also, you will be able to lock the form once all required signatures have been captured.

IMPORTANT NOTE: If you do not set up a signature for a form, there will not be a signature block that appears on the form. Therefore, if you want the signature block(s) to appear on the form, you will need to go into the Chart Workflow setup as described below.

## Step 1 – Go To Settings

-[.lil ~ 0 Ô Clinical Appointments Calendar Reports Profile Settings Home Credentials Admin Agency Users Notifications # of Tabs Setup Tabs System  $\overline{}$ 4 Clinical Demogr phics  $\hat{\mathbf{n}}$ 6 Chart Workflow Professional  $\overline{\mathbf{n}}$ 6 12.14

To start go to Settings and select the Chart Workflow link

## Step 2 – Find the Chart Workflow

Find the Chart Workflow that has the forms you wish to set up signatures for then click the corresponding Setup Tab Icon

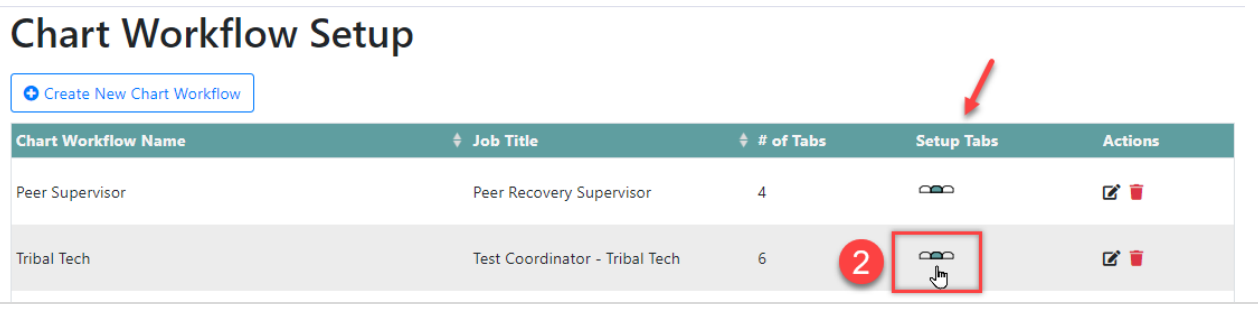

OakTree is distributed and supported by Orion Healthcare Technology

# Step 3 – Select Tab Maintenance: Forms

Under the Tab Maintenance column, select the Forms you wish to see and set up signatures

| •<br>Workflow for Chart <b>Tribal Tech</b> for Job title <b>Test Coordinator - Tribal Tech</b> |                                             |                   |         |  |  |  |  |  |  |
|------------------------------------------------------------------------------------------------|---------------------------------------------|-------------------|---------|--|--|--|--|--|--|
| Add New Tab                                                                                    | ave Tribal Tech $\equiv$ Back to Chart List |                   | )       |  |  |  |  |  |  |
| Order                                                                                          | Tab Name                                    | Tab Maintenance   | Actions |  |  |  |  |  |  |
| 1                                                                                              | Demographics                                | Forms & Widgets   | 6       |  |  |  |  |  |  |
| 2                                                                                              | Registration                                | Forms 🗘 🗘 Widgets | 2       |  |  |  |  |  |  |
| 3                                                                                              | Clinical                                    | 3 Forms 😂 Widgets | 2       |  |  |  |  |  |  |
| 4                                                                                              | Screening                                   | Forms GWidgets    | 2       |  |  |  |  |  |  |
| 6                                                                                              | Comments                                    | Forms 🗘 Widgets   | 2       |  |  |  |  |  |  |
| (6)                                                                                            | Client Communications                       | Forms Widgets     | 2 🗑     |  |  |  |  |  |  |

## **Step 4 – Select Signatures for Forms**

Select an active form for this Tab (they will already have a blue checked box) and click the [Signatures] button

| Assign Forms                                                                                              |                    |                                                      |            |            |  |  |  |  |  |  |  |
|----------------------------------------------------------------------------------------------------|--------------------|------------------------------------------------------|------------|------------|--|--|--|--|--|--|--|
| Workflow for Chart <b>Tribal Tech</b> for Job title <b>Test Coordinator - Tribal Tech</b><br>Tab Clinical |                    |                                                      |            |            |  |  |  |  |  |  |  |
| ■ Save Clinical = Back to Tabs List                                                                       |                    |                                                      |            |            |  |  |  |  |  |  |  |
| Selected                                                                                                  | Form Name          | Form Description                                     | Signatures | Required   |  |  |  |  |  |  |  |
| D                                                                                                    | ACE                | Adverse Childhood Experience Questionnaire           | Signatures | ○ Yes ● No |  |  |  |  |  |  |  |
|                                                                                                    | ASI                | Addiction Severity Index                             | Signatures | ○ Yes ● No |  |  |  |  |  |  |  |
| 0                                                                                                    | CATS               | Child and Adolescent Trauma Screen                   | Signatures | ⊖ Yes ● No |  |  |  |  |  |  |  |
|                                                                                                    | COMMENTS           | Comments                                             | Signatures | 🔿 Yes 💿 No |  |  |  |  |  |  |  |
| •                                                                                                    | COMMUNICATION-NOTE | Communication Note                                   | Signatures | ⊖ Yes ● No |  |  |  |  |  |  |  |
| D                                                                                                    | CRAFFTADULT        | CRAFFT Screening Interview                           | Signatures | ○ Yes ● No |  |  |  |  |  |  |  |
|                                                                                                    | CRAFFTCHILD        | CRAFFT Screening Tool for Adolescent Substance Abuse | Signatures | O Yes 🖲 No |  |  |  |  |  |  |  |

#### **Step 5 – Select Each Signer and Set Signature Status**

When you open this Form Signature dialog you are setting the signature rules for the selected form as selected in step 4.

#### Form Signatures Dialog box breakdown:

- a. You have the choice to add up to 5 signature lines to the select form
- b. Under Signer, you are given a drop-down list of signers to select from for each line
- c. Each select signer can be set to have their signature optional or required. The signature can also be set to lock the form from being edited once it has been signed by the selected signer.
- d. Click [Save] to save your changes

| a<br>You can select of up to<br>5 signatures for each                    | Form Signature           | es Select who will signed second, third | gn first,       |                                 | ×    |
|--------------------------------------------------------------------------|--------------------------|-----------------------------------------|-----------------|---------------------------------|------|
| form                                                                     | Signature Line           | Signer                                  | Signature Statu | IS                              |      |
|                                                                          | 1                        | Primary Case Manager 🛛 🗙                | 🔿 Optional 🖲 🛛  | Required 🛛 Signature Locks Form |      |
|                                                                          | 2                        | Support Primary Staff 🔹 🗸               | 🔿 Optional 💿 f  | Required 🗹 Signature Locks Form |      |
|                                                                          | 3                        | Support Secondary Staff 🗸               | ● Optional ○ P  | Required 🛛 Signature Locks Form |      |
|                                                                          | 4                        | None 🗸                                  | ● Optional ○ I  | Required 🛛 Signature Locks Form |      |
|                                                                          | 5                        | None 🗸 🗸                                | ● Optional ○ P  | Required 🛛 Signature Locks Form |      |
|                                                                          | C                        |                                         |                 |                                 |      |
|                                                                          | Choose if t<br>required. | the selected signature wil              | be optional or  | Save                            | icel |
| OPTIONAL: Choose which signature will lock the<br>form from being edited |                          |                                         |                 |                                 |      |

REMINDER: To see signature blocks in the forms, you MUST select at least one Signature line and assign a Signer

#### Step 6 – Important Step

After you have made any changes by selecting a form or editing the **[Signature]** button, it is important to click the (1) Save button **before** clicking the (2) [Back to Tabs List] button to go back to the previous page. If this is not done your changes in Assigned Forms will not be saved.

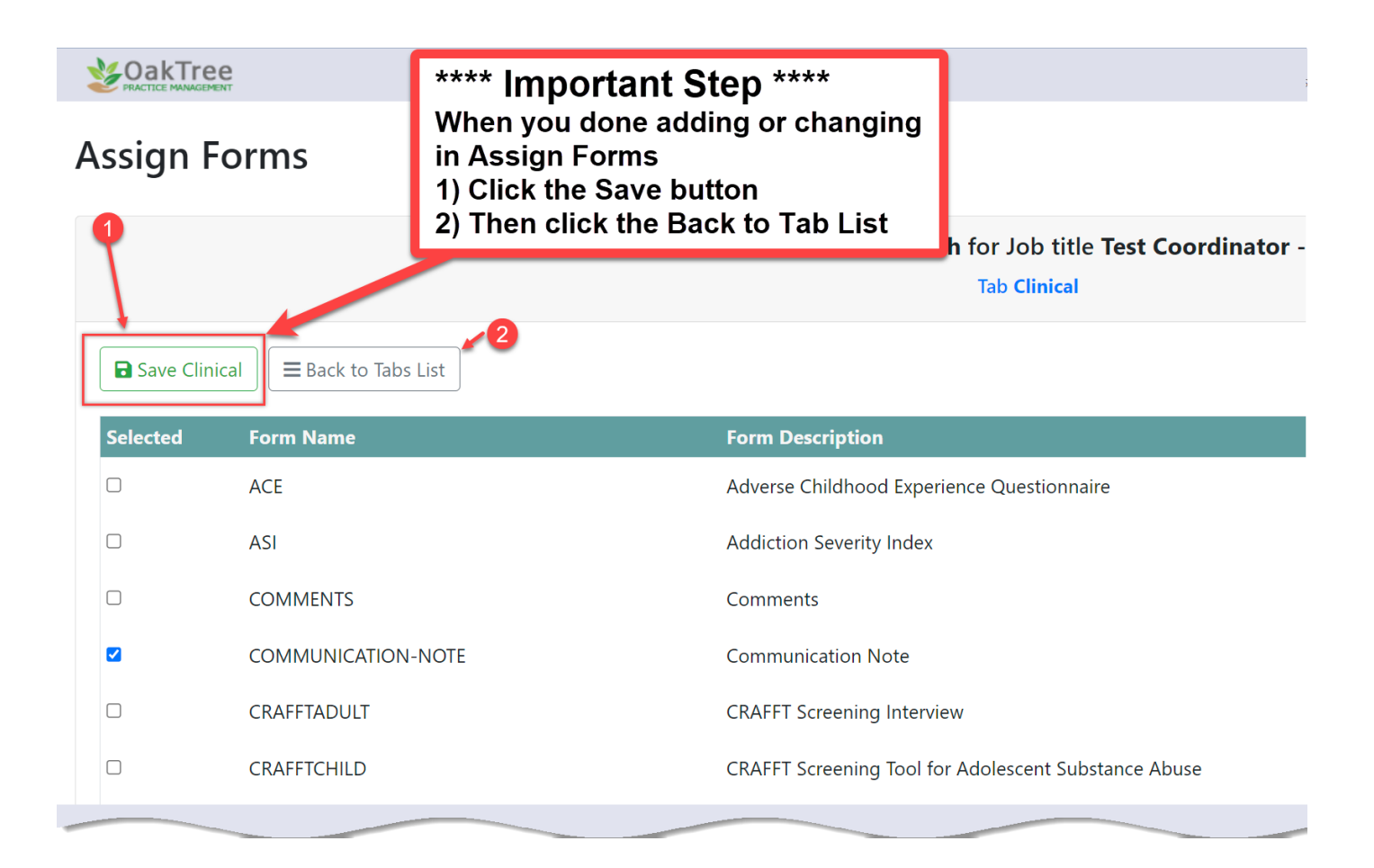

For more questions, user guides, and tutorials on OakTree, visit our 24-hour online <u>Help Center</u>, call us at 800-324-7966 or email <u>support@orionhealthcare.com</u>